## Anleitung Stadtradeln

Benutze diesen Link für die Anmeldung. Damit ist es leichter gleich dem Team der Grundschule am Planetarium beizutreten. Wenn Du über die Startseite von Stadtradeln die Anmeldung beginnst, dann musst Du im späteren Schritt die Grundschule am Planetarium selber suchen.

Г

https://www.stadtradeln.de/index.php?id=171&L=0&team preselect=47876

| STADT           | RADELN - Registrieren × +                                                                    |                                                                   |                                                | ✓ - □ >                        |
|-----------------|----------------------------------------------------------------------------------------------|-------------------------------------------------------------------|------------------------------------------------|--------------------------------|
| $\rightarrow$ G | ○ A == https://www.stadtradeIn.de/index.php?id=171&L=0&team                                  | _preselect=47876                                                  | ☆                                              | ල ⊙ Ⅲ 🗎 එ =                    |
|                 |                                                                                              |                                                                   | Kontakt FAQ 🌐 S                                | Sprache ändern                 |
|                 | STADTRADELN<br>Radeln für ein gutes Klima Mitmachen Übersicht &                              | Ergebnisse Über STADTRADEL                                        | N A Mein STAL                                  | DTRADELN                       |
|                 | Registrier                                                                                   | ung   Login                                                       |                                                |                                |
|                 |                                                                                              | 3)                                                                | 5                                              |                                |
|                 | Registrierung/Login Kommune T                                                                | Feam Persönliche Daten I                                          | Datenschutz/Spielrege                          | In                             |
|                 | Registrierung                                                                                | Login                                                             |                                                | $\ni$                          |
|                 | Du möchtest zum ersten Mal beim STADTRADELN teilnehmen? Dann registriere dich bitte bier neu | Du hast bereits einen STADT Dann kannst du diesen bier            | FRADELN-Account aus                            | dem Vorjahr?                   |
|                 |                                                                                              | BITTE BEACHTEN: Nach der<br>musst du wieder deine Kom<br>gründen. | m Abgleich deiner pers<br>mune und dein Team v | sönlichen Daten<br>vählen bzw. |
|                 |                                                                                              |                                                                   |                                                |                                |
|                 |                                                                                              |                                                                   |                                                |                                |

| •                                        | 🔕 STADTRADELN - Registrieren 🛛 🗙 🕂 |                     |                              |                   |                      | ~ -            |            | × |
|------------------------------------------|------------------------------------|---------------------|------------------------------|-------------------|----------------------|----------------|------------|---|
| $\leftrightarrow \rightarrow \mathbf{C}$ | C A 🖷 https://www.stadtrad         | eln.de/index.php?id | i=171&L=0&team_preselect=478 | 76                | ☆                    | ⊠ ⊙ ⊞          | <b>⊟</b> එ | ≡ |
|                                          |                                    |                     |                              |                   | Kontakt FAQ 🌐        | Sprache ändern |            |   |
|                                          | Radeln für ein gutes Klima         | Mitmachen           | Übersicht & Ergebnisse       | Über STADTRADE    | ELN A Mein STA       | DTRADELN       |            |   |
|                                          |                                    |                     | Pagistriarup                 | n                 |                      |                |            |   |
|                                          |                                    |                     | Registrierung                | 9                 |                      |                |            |   |
|                                          | 1                                  | 2                   | 3                            | 4                 | 5                    |                |            |   |
|                                          | Registrierung/Login                | Kommune             | e Team                       | Persönliche Daten | Datenschutz/Spielreg | eln            |            |   |
|                                          |                                    |                     |                              |                   |                      |                |            |   |
|                                          | Kommune auswählen                  |                     |                              |                   |                      |                |            |   |
|                                          | Bundesland Berlin                  | 1                   | ▼                            |                   |                      |                |            |   |
|                                          | Kommune Berlin                     | 1                   | ▼                            |                   |                      |                |            |   |
|                                          |                                    |                     |                              |                   |                      |                |            |   |
|                                          | Zurück                             |                     |                              |                   | We                   | eiter          |            |   |

Bundesland und Kommune "Berlin" sollten vorausgewählt sein.

| •                        | 🔕 stadtra | DELN - Registrieren × +                   |                      |                           |                      | ~                     | · _          |     |
|--------------------------|-----------|-------------------------------------------|----------------------|---------------------------|----------------------|-----------------------|--------------|-----|
| $\leftarrow \rightarrow$ | C         | 🔿 👌 🔤 https://www.stadtra                 | deln.de/index.php?ic | l=171&L=0&team_preselect= |                      | ☆ ♡                   | ◎ # 8        | മ ≡ |
|                          |           |                                           |                      |                           |                      | Kontakt FAQ 🌐 Spra    | iche ändern  |     |
|                          | Ż         | STADTRADELN<br>Radeln für ein gutes Klima | Mitmachen            | Übersicht & Ergebniss     | se Über STADTRADELN  |                       | RADELN       |     |
|                          |           |                                           |                      |                           |                      |                       |              |     |
|                          |           |                                           |                      | Registrieru               | ing                  |                       |              |     |
|                          |           | 1                                         | 2                    | 3                         | 4                    | 5                     |              |     |
|                          |           | Registrierung/Login                       | Kommune              | e Team                    | Persönliche Daten Da | tenschutz/Spielregeln |              |     |
|                          |           | Vorhandenem Team beiti                    | reten                | → N                       | eues Team gründen    |                       | ( )          |     |
|                          |           |                                           |                      |                           |                      |                       | *Pflichtfeld |     |
|                          |           |                                           |                      |                           |                      |                       |              |     |
|                          |           |                                           |                      |                           |                      |                       |              |     |
|                          |           | Zurück                                    |                      |                           |                      | Weiter                |              |     |

Wähle "Vorhandenem Team beitreten"

| STADTRADELN - Registrieren × +                                                                                 | ✓ - □ ×                      |
|----------------------------------------------------------------------------------------------------|------------------------------|
| $\leftarrow \rightarrow \mathbf{C}$ O A = https://www.stadtradeln.de/index.php?id=171&L=0&team_preselect=47876 | ☆ ♡ ◎ ⅲ ё 约 ≡                |
|                                                                                                    | Kontakt FAQ 🌐 Sprache ändern |
| STADTRADELN<br>Radeln für ein gutes Klima Mitmachen Übersicht & Ergebnisse Über STADTRA                        | DELN A Mein STADTRADELN      |
|                                                                                                    |                              |
| Registrierung                                                                                                  |                              |
|                                                                                                    | 5                            |
| Registrierung/Login Kommune <b>Team</b> Persönliche Dater                                                      | n Datenschutz/Spielregeln    |
|                                                                                                    |                              |
| Vorhandenem Team beitreten 🕠 Neues Team gründe                                                                 | en $ ightarrow$              |
| Teamname 🕕 Grundschule am Planetarium 🗙 💌                                                                      | *Pflichtfeld                 |
|                                                                                                    |                              |
|                                                                                                    |                              |
|                                                                                                    |                              |
|                                                                                                    |                              |
| Zurück                                                                                                    | Weiter                       |

Der Teamname "Grundschule am Planetarium" sollte schon vorausgewählt sein. Wähle weiter.

| STADTRADELN<br>Radeln für ein gutes Klima                                                                          | Mitmachen Übersi                                                                              | cht & Ergebnisse | Über STADTRADELN A Mein STADTRADEL                                                                                                    |
|----------------------------------------------------------------------------------------------------|-----------------------------------------------------------------------------------------------|------------------|----------------------------------------------------------------------------------------------------|
|                                                                                                    | Re                                                                                            | gistrieru        | ng                                                                                                    |
| 1<br>Registrierun                                                                                                  | g/Login Kommune                                                                               | 3<br>Team        | 4     5     Persönliche Daten Datenschutz/Spielregeln                                                                                                    |
| Persönliche Daten                                                                                                  |                                                                                               |                  |                                                                                                    |
| Anrede*                                                                                                    | Bitte wählen<br>Pflichtfeld!                                                                  | ▼                | <ul> <li>Das Klima-Bündnis nimmt den Schutz<br/>deiner persönlichen Daten sehr ernst und<br/>hält sich strikt an die maßgebenden<br/>Datenschutzbestimmungen.</li> </ul> |
| Geburtsjahr* 🕕                                                                                                    | Bitte wählen<br>Bitte Geburtsjahr (z.B. 1980) eingeb                                          | en!              | Im Loginbereich kannst du unter<br>"Einsteilungen" deine<br>Privatsphäreeinstellungen verwalten.<br>Genauere Infos findest du in unseren                                 |
| Vorname*                                                                                                    | Vorname eingeben                                                                              |                  | Datenschutzinformationen.                                                                                                    |
| Nachname*                                                                                                    | Name eingeben                                                                                 |                  |                                                                                                    |
| E-Mail* (i)                                                                                                    | E-Mail<br>Ungültige E-Mail-Adresse!                                                           |                  |                                                                                                    |
| E-Mail wiederholen*                                                                                                | E-Mail                                                                                        |                  |                                                                                                    |
| Passwort*                                                                                                    | Passwort                                                                                      |                  |                                                                                                    |
| Passwort wiederholen*                                                                                              | Passwort                                                                                      |                  |                                                                                                    |
| Mitglied im Kommunalpa                                                                                             | ırlament                                                                                      |                  |                                                                                                    |
| Du bist gewähltes und stim<br>Kommunalparlament deine<br>Bitte schreibe deiner Koord<br>Information in deinem Acco | mberechtigtes Mitglied im<br>r Kommune?<br>ination eine E-Mail, sie hinterlegt diese<br>vunt. |                  |                                                                                                    |
| Die Quote der teilnehmend<br>für die Gewinnkategorie "Fa                                                           | en Parlamentarier*innen ist ausschlagge<br>ahrradaktivstes Kommunalparlament*.                | bend             |                                                                                                    |
|                                                                                                    |                                                                                               |                  | *Pfl                                                                                                    |

Trage Deine persönlichen Daten und Deine Emailadresse ein. Bitte die Daten der Eltern eintragen, nicht die der Kinder. Später kann jeder Erwachsene auch eintragen, dass man von einem Kind begleitet wurde.

|                            |                                               |                                                                                               |                                                                                                 | Kontakt FAQ 🌐 Sprache ändern                                                                                 |
|----------------------------|-----------------------------------------------|-----------------------------------------------------------------------------------------------|-------------------------------------------------------------------------------------------------|----------------------------------------------------------------------------------------------------|
| Radeln für ein gutes Klima | Mitmachen                                     | Übersicht & Ergebnisse                                                                        | Über STADTRADELN                                                                                | A Mein STADTRADELN                                                                                           |
|                            |                                               |                                                                                               |                                                                                                 |                                                                                                    |
|                            |                                               | Registrierur                                                                                  | ig                                                                                              |                                                                                                    |
| 1                          | 2                                             | 3                                                                                             | 4                                                                                               | 5                                                                                                    |
| Registrierung/Login        | Kommune                                       | Team                                                                                          | Persönliche Daten Da                                                                            | tenschutz/Spielregeln                                                                                        |
| Datenschutz und Spielreg   | eln bestätigen                                |                                                                                               |                                                                                                 |                                                                                                    |
| Datenschutz*               | Ich habe o<br>und Dater<br>ich meine<br>kann. | die Datenschutzinformatione<br>für die darin aufgeführten Z<br>Einwilligung jederzeit für die | n zur Kenntnis genommen u<br>wecke erhoben und gespeich<br>Zukunft per E-Mail an <b>daten</b> : | nd willige ein, dass meine Angaben<br>Iert werden. Mir ist bewusst, dass<br>schutz@stadtradeln.de widerrufen |
| Spielregeln*               | Ich habe o<br>Fahrradkil                      | die <b>Spielregeln</b> gelesen und a<br>ometer nach bestem Wissen                             | kzeptiere diese. Darüber hina<br>und Gewissen einzutragen.                                      | aus versichere ich hiermit, die                                                                              |
| Haftungsausschluss*        | Die Teilna<br>ausgesch                        | hme am STADTRADELN ist f<br>lossen.                                                           | reiwillig und erfolgt auf eigen                                                                 | e Gefahr. Der Rechtsweg ist                                                                                  |
|                            |                                               |                                                                                               |                                                                                                 |                                                                                                    |
|                            |                                               |                                                                                               |                                                                                                 | *Pflichtfeld                                                                                                 |
| Zurück                     |                                               |                                                                                               | Regist                                                                                          | rrierung abschließen                                                                                         |

Stimme den Datenschutzregeln zu "Registrierung abschließen"

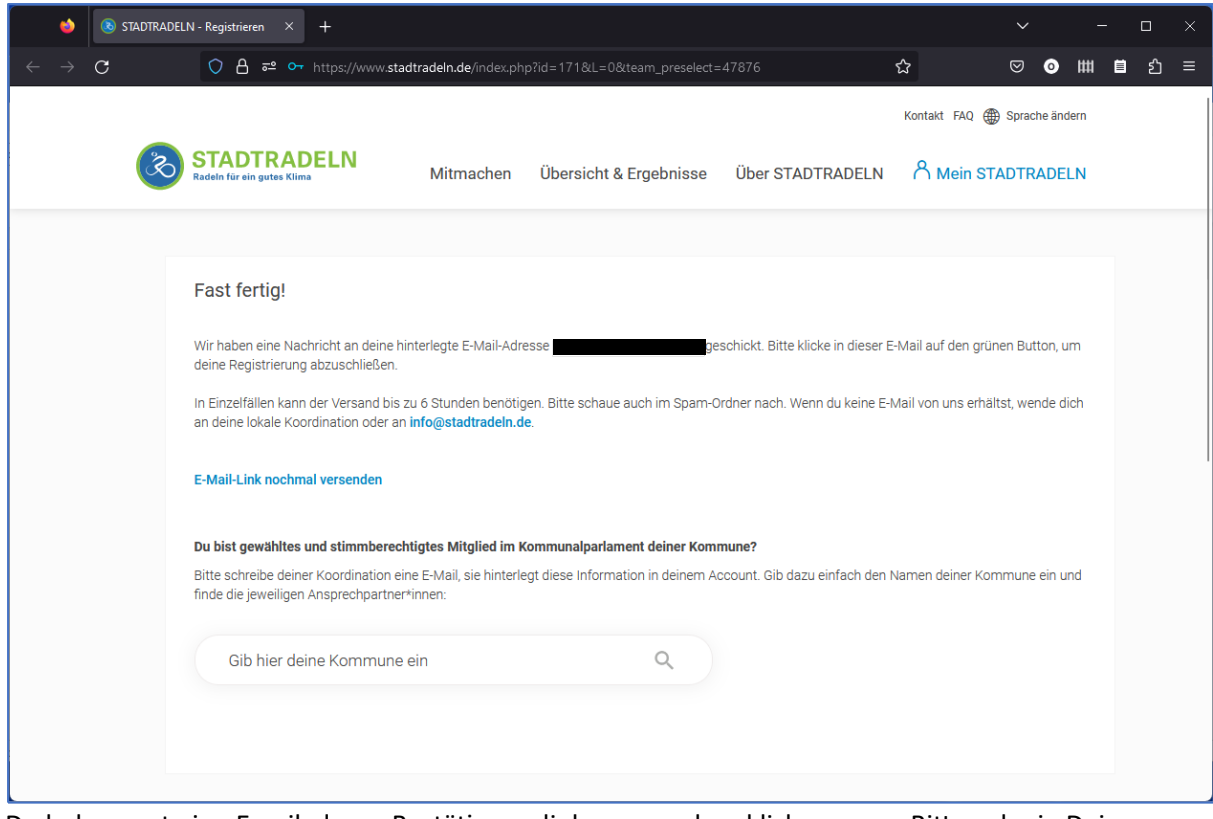

Du bekommst eine Email, deren Bestätigungslink man noch anklicken muss. Bitte gehe in Dein Emailprogramm und öffne die email von Stadtradeln.

| 國 🗄 り ひ ↑ ↓ マ STADTRADELN: Deine Registrierung - Message (HT 🔎 Search — □                                                                        | ×  |
|----------------------------------------------------------------------------------------------------|----|
| File Message Help                                                                                                    |    |
| $\blacksquare \ \cdot \ \Box \ \boxdot \ \land \ \land \ \land \ \land \ \land \ \land \ \land \ \land \ \land$                                  | ~  |
| STADTRADELN: Deine Registrierung                                                                                                    |    |
| $ \begin{array}{c c c c c c c c c c c c c c c c c c c $                                                                                          | 23 |
| (i) If there are problems with how this message is displayed, click here to view it in a web browser. $= 1 + 1 + 1 + 1 + 1 + 1 + 1 + 1 + 1 + 1 $ |    |
|                                                                                                    |    |
| Redelin für ein gutes Klima                                                                                                    |    |
| Hallo Hallo                                                                                                    |    |
| toll, dass Du beim STADTRADELN dabei sein mochtesti                                                                                              | I  |
|                                                                                                    | I  |
| Zur Bestätigung Deines Benutzerkontos hier klicken:                                                                                              |    |
| Benutzerkonto bestätigen                                                                                                    |    |
| Hast Du Dich NICHT beim STADTRADELN registriert, dann klicke hier:                                                                               |    |
| Benutzerkonto löschen                                                                                                    |    |
| Viel Spaß beim Kilometersammeln für mehr Radförderung,                                                                                           | -  |

Klicke auf "Benutzerkonto bestätigen" und es öffnet sich ein neues Fenster im Browser.

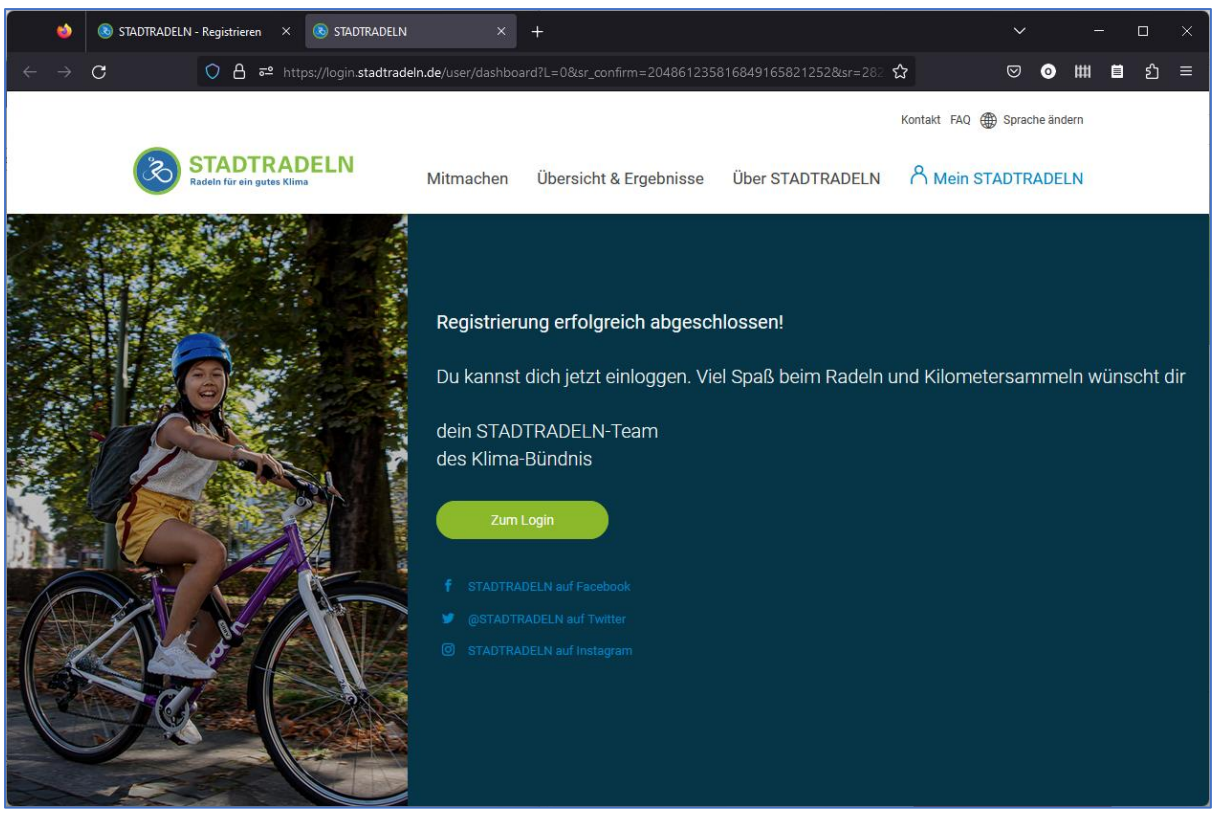

In diesem Fenster kann man sich schon gleich anmelden, und muss nochmal die Datenschutzregeln bestätigen.

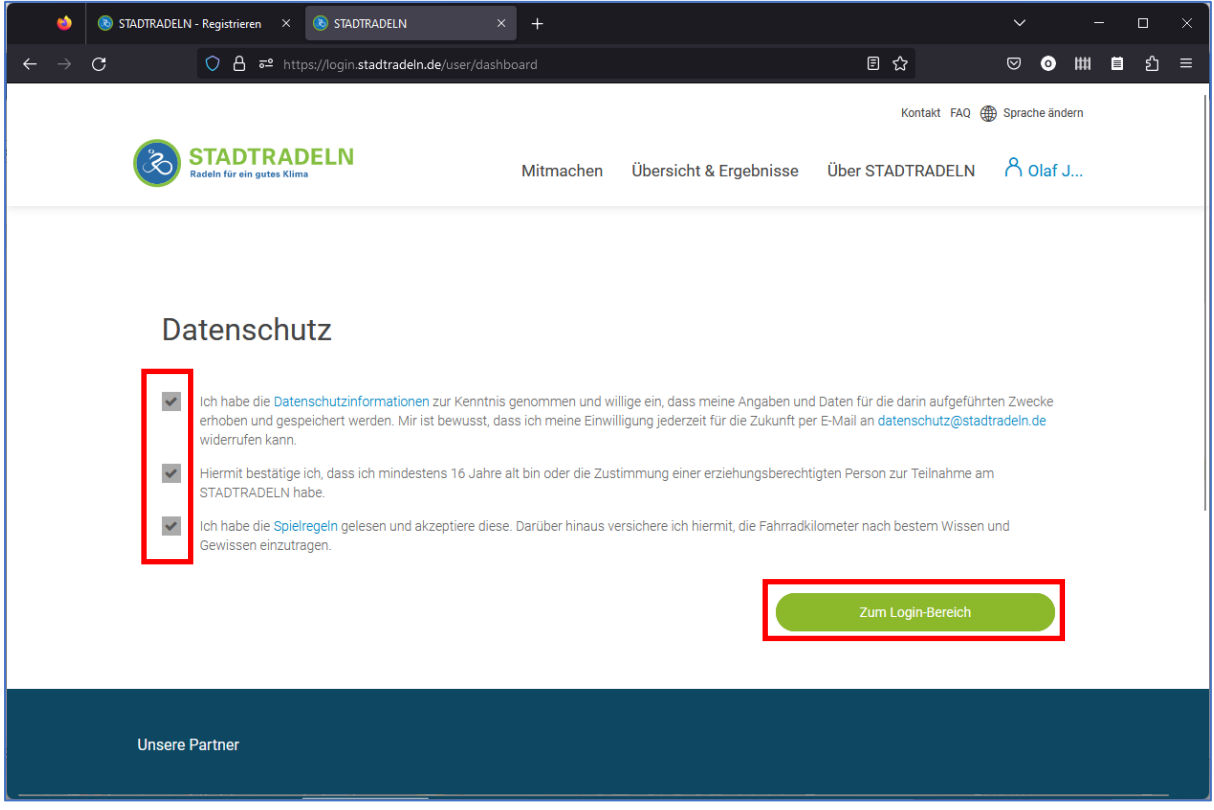

Bestätige nochmal die Datenschutzregeln

| ←       ·       ·       ·       ·       ·       ·       ·       ·       ·       ·       ·       ·       ·       ·       ·       ·       ·       ·       ·       ·       ·       ·       ·       ·       ·       ·       ·       ·       ·       ·       ·       ·       ·       ·       ·       ·       ·       ·       ·       ·       ·       ·       ·       ·       ·       ·       ·       ·       ·       ·       ·       ·       ·       ·       ·       ·       ·       ·       ·       ·       ·       ·       ·       ·       ·       ·       ·       ·       ·       ·       ·       ·       ·       ·       ·       ·       ·       ·       ·       ·       ·       ·       ·       ·       ·       ·       ·       ·       ·       ·       ·       ·       ·       ·       ·       ·       ·       ·       ·       ·       ·       ·       ·       ·       ·       ·       ·       ·       ·       ·       ·       ·       ·       ·       ·       ·       ·       · |   |
|----------------------------------------------------------------------------------------------------|---|
| Kontakt FAQ   Sprache ändern  Stadeln für ein gutes Klima  Mitmachen Übersicht & Ergebnisse Über STADTRADELN                                                                                                    | ≡ |
| STADTRADELN<br>Radelin für ein gutes Klima Mitmachen Übersicht & Ergebnisse Über STADTRADELN A                                                                                                    |   |
|                                                                                                    |   |
| Meine Daten im Überblick Mein Team →                                                                                                    |   |
|                                                                                                    |   |
| Image: Logout     Image: Logout     Image: Logout     0 km       Platz im Teamranking     Gefahrene Kilometer     Image: Logout     0 km                                                                                                    |   |
| Übersicht 0 km                                                                                                    |   |
| Mein km-Buch 0 0,0                                                                                                    |   |
| Mein Team     Constraint       Mein RADar!     Fahrten gesamt       Kg C02 Vermeidung                                                                                                    |   |
| Seite meiner Kommune                                                                                                    |   |
|                                                                                                    |   |

Hier ist die Übersicht für Stadtradeln. Wir freuen uns auf viele Teilnehmer und hoffen, dass wir viele km sammeln können. Viel Spaß!

Die gesammelten km werden von uns auch noch auf der Webseite der Grundschule am Planetarium veröffentlicht.